## Implantação do Sistema "Fly Protocolo"

## PASSO A PASSO

## Abertura de Protocolo

- 1. Acesse o site da Prefeitura Municipal de Iraceminha <u>https://www.iraceminha.sc.gov.br/;</u>
- 2. No site da Prefeitura, clique em "Protocolo On-line ou clique aqui  $\rightarrow$  <u>https://e-gov.betha.com.br/protocolo/01038-156/abertura externa.faces</u>

| B Fly Protocolo ×                            | 🔅 Município de Iraceminha 🔷 🗧                            | +                                   |                               |                                                          | - ð ×              |
|----------------------------------------------|----------------------------------------------------------|-------------------------------------|-------------------------------|----------------------------------------------------------|--------------------|
| $\leftarrow \rightarrow$ C $\textcircled{a}$ | O A https://www.iracen                                   | ninha.sc.gov.br                     |                               | ☆                                                        | ⊚ 🛃 💷 =            |
| 🕀 [bb.com.br] C GCIM - Sistema de Ge         | e 🔝 Sicar - Sistema Nacion 🤅                             | 🕀 SINTEGRA 💮 Protestos 🏾 🔮 SIGAT Ad | ompanhame 💮 Academia Judicial |                                                          | 🗋 Outros favoritos |
| A                                            | ABR 400 Hash                                             |                                     | + MAIS NOTÍCIAS               | Prefeito(a): JEAN CARLOS NYLAND                          | ^                  |
| Vice Prefeit                                 |                                                          |                                     |                               |                                                          |                    |
|                                              | Vigilância<br>Sapitária                                  | Webmail                             | Portal<br>Cidadão             | Microrregião: Microrregião do Oeste de<br>Santa Catarina |                    |
|                                              | Salitalia                                                |                                     | Cidadao                       | Aniversário: 26/04                                       |                    |
|                                              | Ouvidoria                                                | Folha                               | Nota Fiscal                   | Habitantes: 3938 (IBGE/2019)                             |                    |
|                                              |                                                          | On-line                             | Eletronica                    | Eleitores: 3579 (TSE/2019)                               |                    |
| [                                            | D Acesso à<br>Informação                                 | IDCultura                           | Portal da<br>Transparência    | PIB: R\$ 98.132.800,00 (IBGE/2018)                       |                    |
|                                              | Espera SUB                                               | Protocolo<br>On-line                | Livro<br>Eletrônico           | Horário<br>atendimento<br>Prefeitura                     |                    |
|                                              | Denúncias<br>Contra o abuso de<br>Crianças e Adolecentes |                                     | Pesquisa de<br>Satisfação     | Horário<br>atendimento<br>Saúde                          |                    |
|                                              |                                                          |                                     |                               | Horário<br>coletas de<br>Exames                          |                    |
|                                              |                                                          |                                     |                               |                                                          | ~                  |

3. Em tipo de processo, escolha dentre os disponíveis e complemente o "motivo".

| Passo 1 Dados da entid       | ade <b>Passo 2</b> Tipo de processo         | Passo 3 Dados pessoais | Passo 4 Documentos |
|------------------------------|---------------------------------------------|------------------------|--------------------|
| Através desta página, você j | oode solicitar abertura de processos a CONS | ORCIO CIGAMERIOS.      |                    |
| Tipo do processo:            | Selecione uma solicitação                   |                        | ~ (ii)             |
| Motivo:                      |                                             |                        |                    |
|                              |                                             |                        |                    |
|                              | esta(m) 355 caracter(es)                    |                        |                    |
|                              | esta(m) 255 caracter(es).                   |                        |                    |
| 0.7 H                        | Digite os caracteres da imagem:             |                        |                    |
| P-OA-Z-FI                    |                                             |                        |                    |
|                              |                                             |                        |                    |

- 4. Preencha as informações com os dados pessoais (necessário na primeira abertura, posteriormente, apenas será necessário buscar seus dados pelo CPF).
- 5. Confirme a abertura e aguarde a tramitação, que será informada pelo email informado no ato da abertura.

Dúvidas e outras informações podem ser obtidas com Milena pelo e-mail, <u>fiscaltributos@iraceminha.sc.gov.br</u>, ou pelo telefone (49) 3665-3200.